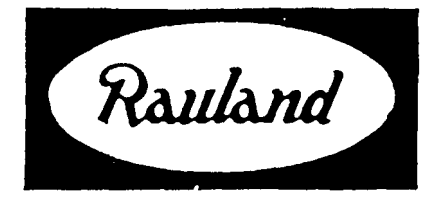

# 2524 ChronoCom Master Clock and Intercom Controller

Operation

RAULAND-BORG CORPORATION • 3450 West Oakton Street, Skokie. Illinois 60076-2951 • (708) 6794900

# **General Information**

# **The Two Functional Modes**

As its name signifies, the ChronoCom unit an perform two distinct functions: chronometric (clock) and communications. Its master-clock functions Include keeping time, controlling different events (e.g., ringing bells, turning lights and equipment on and off), and correcting secondary clocks. Its communiations functions Include showing all-ins from associated room stations; using its dial pad for calling rooms, paging, and distributing a program source; checking the room-station wiring for faults; and monitoring room stations.

#### Variations in Equipment

Which operations a given 2524 will run depends In part upon what other equipment is In the system. The most obvious example is the "Comm" mode, which requires such items as a Director Intercom control panel, speaker relay panels, and room speakers. As you go through this manual, you may find it helpful to place a check mark next to the operations that apply to your system, or to cross out those that do not apply.

#### Variations in Programming

The other major factor that determines which operations the 2524 will run is the programming. For ample, the 2524 will not even enter the "Comm" mode unless that has been enabled. See the programming manual, KI-1629, for complete information.

#### **Changing Run Modes**

When the 2524 is in the Clock Run Mode, the "Clock" LED remains lit and its displays show the time of day, any

### **Run-Mode Displays**

While the 2524 is in the Clock Run Mode, its frontpanel windows and LEDs will display the following infornation:

- ✓ The "Mode" window will show "0."
- ✓ The "Time" window will show the current time.
- ✔ The "AM" or "PM" LED will be lit (if the 2524 is in the 12-hour mode).
- ✓ Each "Zone/Output LED will light whenever its corresponding output is active for an "event" (time tones, music during a class change, running equip-

1

event-zone activities, the day of the week, and the current schedule. In the "Comm" Run Mode, only the "Comm" LED will be lit; the "Station" window will be dark unless it is displaying the number of a room that Is calling in or is in communication with the system opentor.

KI-1630

#### Automatic Switching

As soon as it detects a all-in or its numerical keys are used to dial a mom, the 2524 automatically switches from the Clock Run Mode to the "Comm" Run Mode. When all such communications have ended, the 2524 automatically switches back to the Clock Run Mode.

Exception: If you manually switch from the 'Comm" to the Clock Run Mode while a all-in Is displayed, the 2524 will not return to the "Comm" Run Mode until you switch it back manually. The 2524 will continue to signal waiting all-ins with a "beep," but you will not be able to answer them from the 2524 until you switch it back to the "Comm" Run Mode.

#### Manual Switching

Because the 2524 displays little Information in the "Comm" Mode and automatically switches to it for all-ins. you should not normally switch modes manually. However, you will have to switch to the "Comm" mode before you an begin certain "Comm" functions (and to the clock mode for its functions).

Press *Clock/Comm* to toggle the operation modes. \* The "Clock" or **"Comm"** LED will **light to show which** mode the 2524 is currently in, and the display will change, as described in the introduction to this subsection.

# Clock Mode

- ment). paging, or clock-correction activities.
- $\checkmark$  The appropriate "Days" LED will be lit.
- ✓ The "Sched" (Schedule) window will show which schedule is currently running.
- ✓ The "Music" LED will light if a music event is running.
- ✓ The "Clock" LED will be lit.

#### Show the Date

To display the date on rhc front panel, hold in *Enter*. "The "Time" window will show the month and day. Releasing Enter will return the normal display.

# 2524 ChronoCom Operations

## Preview the Next **Event**

To see what event the 2524 will run next, hold in the right cursor  $(\rightarrow)$ .

<sup>t</sup> The "Time" window will show the time when the event will start, the "Zone" LEDs will light to show which zones will be activated, and, if the event includes music, the "Music" LED will light. Releasing the cursor key will bring back the normal time display. If no more events are to run on that day, the 2524 will "beep" and leave the display unchanged.

## **Manually Disable All Events**

This function allows you to temporarily stop **all events** from running.

Step 1. Push *Manual*, then *Erase*.

The "Time" window will read "Off," and no events will be carried out.

Step 2. To return the 2524 to its normal opention. press *Clear*.

The "Time" window will show the time again, and the 2524 will arty out events at their scheduled times (however, it will not run any events that were skipped).

### **Manual Zone Activation**

This function an **bc** used to activate any "Zone-Outputs" desired (except those used for correcting clocks). Depending upon what is wired to the selected outputs,

result could be sending time to. **ICS** or activating lights equipment. This manual activation an be used **to scnd** a special signal or to test the system.

Step 1. Push Manual.

»All the available "Zone" LEDs will flash.

### **Designations of Orange Keys**

The orange keys have different names when they are used for "Comm" functions. A special stick-on label, supplied with the lock. lists both sets of names. These names are also listed in the smaller table at the back of this manual.

## **Answering Call-ins**

Step1. The person at the room station places a all-in by pressing the call-in push button there. Some **rooms** may have two push buttons: **one** for normal all-ins, and **one** for priority (emergency) call-ins.

"The 2524 will automatically switch to the 'Comm" Run Mode and flash a "C" (regular Call-in) or a "P" (Priority call-in) plus the station's number in the "Station" window. It will "beep" every 10 seconds for normal call-ins or every two seconds for priority call-ins. It will queue all priority all-ins ahead of normal call-ins; within each group, it will queue the call-ins in the order that they were placed. The "Sched" window will show the number of all-ins Step 2. Sclect the zones by pushing the corresponding numerical keys ("1" for "Zone 1," etc.). To turn a zone back off, push its corresponding key again. To sclect all zones, press "0."

As soon as you scicct a zonc, its LED will flash and the others will remain off unless you select them as well.

Step 3. When you have finished selecting the zones, hold in *Enter* for as long as you want to activate them.

The sclected zones will be activated and their LEDs will glow steadily while you hold in Enter. Releasing Enter will dc-activate the zones and cause the LEDs to flash again.

Step 4. To end this function, press Clear.

**»** The "Zone" LEDs will turn off (unless a clock event is taking place).

#### **Test All Speakers**

**This** function enables **onc** person to **check**, **unassisted**, whether all the room speakers are operating. It activates all the zones (except those used for clock corrections) for **a limited number of seconds** (determined by the Clock Mode 5 programming) and **automatically** repeats **the test** every minute.

- Step 1. Push Manual, then Funct.
- **"** The "Time" window will display "CH--" ("Cheek"), and the 2524 will momentarily activate **all** of the event zones every minute.

Step 2. tier verifying that the proper 'Zone" **LEDs are** lighting, walk through the facility to verify that **all** the room speakers are working.

Step 3. To end the test Function, press Clear.

» The "Time" window will revert to showing the time.

"Comm" Mode

waiting (from 1-9); if there are more than nine, it will show "E" ("Exceeds nine").

Step 2. Press the **Answer** key when the all-in is dii played in the "Station" window.

**•** The 2524 will connect the station to the intercom control panel.

#### Step 3. Press Reset to end the communications.

If more call-ins are present, the 2524 will display the next one in the queue; otherwise. it will switch back to the Clock Kun Mode.

Answering from a Remote Handset

Step 1. Lift the handset from the hook switch.

**• The** 2 j24 will connect the handset to the station. Step 2. To **end the** call, hang up.

- **»The 2524** will **disconnect** the station. If there is a
- call-in waiting. the 2524 will signal this. Otherwise. the 2524 will return to the Clock Run Mode.

#### **Cancel All Call-ins**

This would usually be done only if there are spurious call-ins or if a technician wants to clear the system before

(

# 2524 ChronoCom<sup>™</sup> Operations

testing it.

#### Step 1. Press Program/Erase.

**"The** "Station" window will display **"Cncl,"** to **warn** you that you are about to **"cancel"** all call-ins.

Step 2. (a) If you do **not** want to cancel the call-ins, **press** *Reset* to exit this function.

**• Thc** 2524 will continue to display **thc** call-ins in the "Comm" Run **Mode.** 

(b) To cancel the call-ins, press Enter.

"The 2524 will remove all call-ins from its queue and return to the Clock Run Mode.

### Calling a Room Station

This can be done while the 2524 **is** in either run mode. Step 1. Type the station's threedigit Architectural (dialing) Number.

If the 2524 was in the Clock Run Mode, it will automatically switch to the "Comm" Run Mode. It will display the number in the "Station" window and connect that station to the intercom control panel (you cannot make calls with a remote phone).

Step 2. Press *Reset* to end the call.

**»** Unless a call-in is waiting, the 2524 **will** return to the Clock Run Mode.

## Paging

Step 1. Dial any number from "1" to **"8"** to select an individual zone, or **"0"** to select all zones.

If the 2524 was in the Clock Run Mode, it will automatically switch to the "Comm" Run Mode. The number you dialed will flash in the "Station" window.

Step 2. Push Page.

**The** 2524 will show "Page" in the "Station" window, light **thc** LED of the selected zone (or all of the paging zones' **LEDs** for an **All-Page)**, connect the intercom control panel to all the appropriate room stations, then "beep" for you to start talking.

Step **3.** When you have finished paging, press **Reser** to end the page.

The 2524 will switch back to the Clock Run Mode if no call-ins are present.

#### **Paging from** a **Remote Phone**

**This** can only do an **All-Page**. Simply press the associated **Page** push button, then pick up the handset. To end the **page**, hang up.

#### **Distribute a Program**

You can send an audio program to any stations **dcsired** when the system is idle (i.e., no paging, intercom communications, or time tones areoccupying any room stations). You can also add or remove stations while the program is running.

Step 1. If ncccssary, enter the "Comm" Run Mode, then press Funct.

"If the program is already being distributed, the calling number of the one with the lowest Physical h'umber (wiring number) will appear in the "Station" window, and the "PM" LED will light to show that this station is receiving the program. If the program is not bcing run, the "Station" window will read "000" and the 2524 will "bcep."

Step 2. To review stations already **receiving the pro**gram, press  $\rightarrow$ . To bring up a particular station (whether or not it is already receiving the **program**), type its **num**ber.

» Pressing the right cursor will bring up the next station (according to the wiring) that is receiving the program; when all have appeared on the display, the "Station" window will show "000" and the 2524 will "beep." Typing in a number will cause it to appear in the "Station" window.

**Step 3.** To turn **thc** programming on or off for an individual station, press *Program* while its number is displayed in the "Station" window.

 The "PM" LED will light when programming has been selected, and go off when the programming has been canceled.

**Step 4. To** end the program distribution, cancel it for each station currently receiving the program. (Use the right **cursor** arrow to run through all the stations currently receiving the program, and use the **Program** key to turn off the **programming** for that station.)

Step 5. To exit this mode (whether or not the program Is running), press *Reset*.

» The 2524 will return to the Clock Run Mode.

## Monitoring

**This** function enables you to continuously **listen** to a selected group of stations in order to detect any disturbance that might require a response. The 2524 momentarily connects the intercom control panel to each station in succession, and continues cycling through the stations until you end this function.

Note that the 2524 programming determines which stations are to be monitored, how long the 2524 will pause at each one, and whether this function can be used. Step 1. To **start** monitoring the programmed stations,

press the right-cursor key  $(\rightarrow)$ .

The 2524 will sequentially connect the selected stations to the intercom panel. As each station is monitored, its Architectural Number will be displayed in the "Station" window.

**Note:** If a call-in comes in while the 2524 is monitoring, the unit will "beep" and display a "C" or a "P" in the "Sched" window. To answer the call-in, first exit the monitoring function.

Step 2. To stop scanning and remain connected to one of the stations, press *Enter* when its number is **displayed** in the "Station" window.

- The intercom panel will be in communication with the selected station. To resume scanning, exit (Step 3), then begin afresh (Step I).
- Step 3. To stop monitoring. press Reset.
- **The** 2524 will return to the Clock Run Mode (or the "Comm" Run Mode, if there is a call-in).

### Manual Supervision

The supervision function checks the speaker wiring of selected stations for defects (a short or a break in the wiring). The 2524 can be set to automatically run this

# 2524 ChronoCom<sup>™</sup> Operations

check every hour. You can also run this **check** manually any time. **The 25/24** programming **sciects** the rooms co checked and enables this function.

#### Step 1. Press Manual.

The "Station" window will show "Sup," to indicate that it is ready to begin the supervision function.
Step 2. To activate the function, press 9.

If the **2524** finds a faulty line, it will display the station's Architectural Number in the "Station" window and flash

an **"F"** ("Fault") in the "Sched" window. If it **docs** not find any faults, it will return to **the** Clock Run Mode.

**Step** 3. If a fault is displayed, press the right-cursor key  $(\rightarrow)$ .

• If there are other faulty lines, their Architectural Numbers will appear in turn as you press →. After the last faulty station has been displayed, pressing → will return the 2524 to the run mode.

| Function                                     | Mode                    | Key Strokes                                                                                                    | Comments                                                                                                    |
|----------------------------------------------|-------------------------|----------------------------------------------------------------------------------------------------|----------------------------------------------------------------------------------------------------|
| Show the Date                                | Clock                   | Hold in Enter.                                                                                                    | The "Time" window will display the date so long as Enter is pressed.                                                                                                    |
| Preview the next<br>Event                    | Clock                   | Hold in right cursor key (→).                                                                                                    | The displays will show the next execut-<br>able event for the current day.                                                                                                    |
| Manually Disable<br>All Events               | Clock                   | Press Manual, then Erase. To re-enable events, press Clear.                                                                                                    | The <b>"Time" window will read "Off" while</b> the events are <b>disabled</b> .                                                                                                    |
| Activate Zones<br>Manually                   | Clock                   | <b>Type</b> Manual <b>plus any combination</b><br>of zones (or "0" for all), then hold in<br>Enter.                                                                                                    | The time tone will continue sounding in the selected zones until you release <i>Enter</i> .                                                                                                    |
| Test All Speakers                            | Clock                   | Press <i>Manual</i> , then <i>Funct</i> . <b>Press T</b> Clear to end the test.                                                                                                    | he time tones will sound every minute at all stations until you press <i>Clear</i> .                                                                                                    |
| Answer a Call-in                             | Comm                    | Press Answer. To end the cornmuni-<br>cations, press Reset.                                                                                                    | The station number must <b>bc</b> displayed <b>on</b> the front panel before you press <b>Answer</b> .                                                                                                    |
| Cancel All Call-ins                          | Comm                    | Press <i>Program</i> , then <i>Enter</i> (or <i>Reset</i> to exit without canceling).                                                                                                    | This cancels normal and priority call-ins.                                                                                                    |
| Call a Room                                  | Clock or<br>Comm        | Dial the number. Push <i>Reset</i> to end the all.                                                                                                    | The <b>2524</b> will automatically <b>switch</b> to the Clock <b>Run mode after</b> <i>Reset.</i>                                                                                                    |
| Page                                         | Clock or<br><b>Comm</b> | Type in any one zone or "0" for all-<br>all, then press Funct. Press Reset to<br>end the page.                                                                                                    | <b>The 2524 will automatically change to the</b><br>"Comm" mode and connect the zone or<br>all stations to the control panel.                                                                                |
| Run, Review, or Edit<br>Program Distribution | Comm                    | Press <i>Page/Funct</i> The 2524 will dis-<br>play the number of a room already<br>receiving the program (or "000" if<br>none is). Push $\rightarrow$ to display the <b>next</b><br>station receiving the program, or type<br>the number of each desired station.<br>Press <i>Program</i> to select or de-select<br>programming for the displayed sta-<br>tion. Press <i>Reset</i> to bring back the<br>normal display. To end the program<br>distribution, de-select each room. | When you are viewing a station number.<br>the "PM" LED will light to show that the<br>station is receiving the program. As soon<br>as you select programming for the station,<br>it will begin receiving it. |
| fonitor Rooms                                | Comm                    | Press $\rightarrow$ to start monitoring. Press<br>Enter to remain connected to the <b>dis</b> -<br>played station. Press <b>Clear</b> to <b>cancel</b><br>the monitoring function.                                                                                                    | Each station programmed for monitoring;<br>is briefly connected in <b>turn</b> to the <b>inter-</b><br><b>com</b> control panel. Several <b>programming</b><br>steps are required to enable this function.   |
| upervise Lines<br>Manually                   | Comm                    | <b>Press</b> Manual, 9, and $\rightarrow$ in succession. If a fault is displayed, press $\rightarrow$ to move on to the next one                                                                                                    | f no wiring fault is found or you have<br>advanced beyond the last one found, the<br>2524 will return to the Clock Run Mode.                                                                                 |

# **Quick Reference to Operations**

*Note:* The **table** to the right lists the **alternate** names that **the** orange keys have, depending upon which **mode** the **2524 is** in. The **2524** itself shows only the clock designations; both designations arc on a supplied label that can be applied to the face of the 2524 when it is used for both clock and intercom functions.

**The 2524** must **be programmed** to use the "Comm" functions-see the 2524 programming manual, M-1629.

# Alternate Key Names

| Clock <b>Mode</b> | "Comm" Mode |
|-------------------|-------------|
| Enter             | Answer      |
| Clcar             | Resct       |
| Erase             | Program     |
| Funct             | Page        |